# CMW 手动操作基础指南

Jacky.chen@rohde-schwarz.com 2010年1月20日

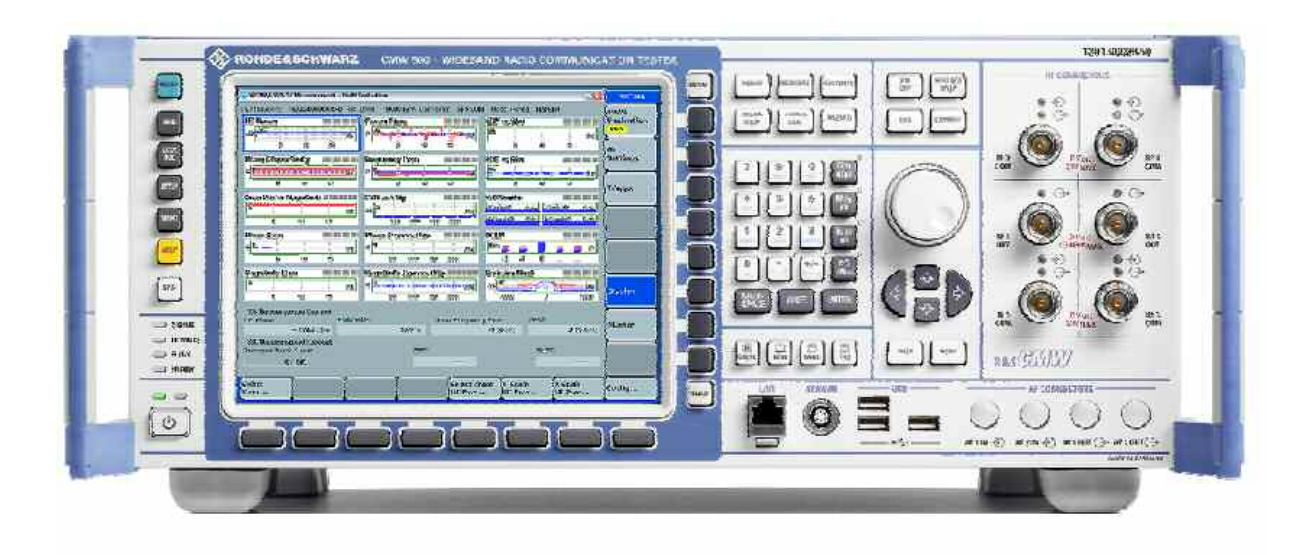

## 按钮介绍(包含快捷键,以配合需要外接键盘的无屏仪表)

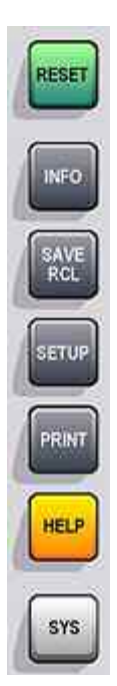

- RESET 复位键;
- INFO 打开仪表状态;
- SAVE RCL 存储、调用仪表设置文件;

• SETUP 仪表设置,包括仪表软硬件配置,仪表自检,IP地址,GPIB地址等;

- PRINT 打印图片;
- HELP 帮助;

• SYS 切换 Windows XP 操作系统与 CMW1.0 (仪表测试界面)。

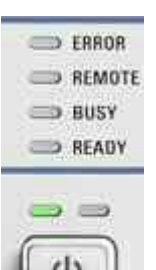

- ERROR: 仪表状态,若显示红色,则需要重启仪表或自检仪表。
- REMOTE: 远程控制标识灯.
- BUSY: 仪表当前测试状态.
- READY: 仪器空闲, 可以开始执行测试。

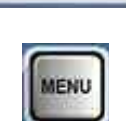

MENU 为未来扩展用

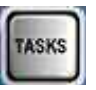

TASKS:测试任务栏显示

DEVICE MEASURE FAVORITE BLOCK SIGNAL WIZARD

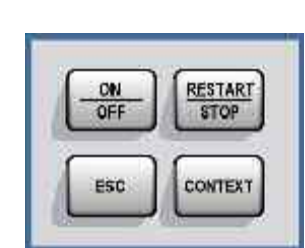

- IASKS:测试性务性亚小
- DEVICE 选择单台仪表和双仪表, 仅双通道时有效;
- MEASURE -打开测试选择界面.
- FAVORITE 未来扩展用
- BLOCK VIEW -未来扩展用
- SIGNAL GEN 打开信号源或基站模拟器选择界面。
- WIZARD -未来扩展用
- 0N/0FF 打开或关闭信号源或分析仪
- RESTART / STOP 重测试或停止
- ESC 退出当前界面.
- CONTEXT -未来扩展用.

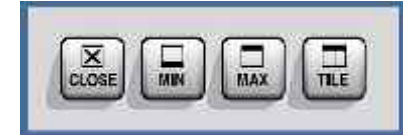

- CLOSE 关闭当前窗口.
- MIN 最小化.
- MAX -未来扩展用
- TILE -未来扩展用

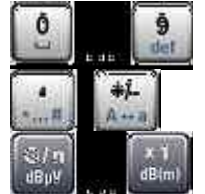

输入数字、字母小键盘

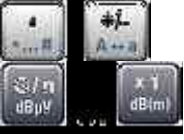

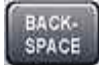

#### 退格键.

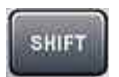

未来扩展用(可在仪表软件备份时作为选择键使用,CMW500开 机)

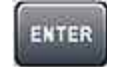

输入确定键

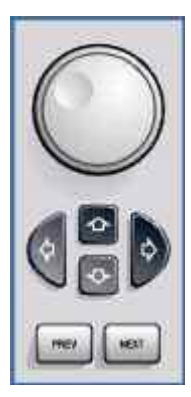

方向键和旋钮

对于无屏仪表,可外接键盘,以对应相应的按键。

| Key        | Dialog opened                                                | Shortcut    |
|------------|--------------------------------------------------------------|-------------|
| RESET      | Reset                                                        | Ctrl + R    |
| INFO       | Info                                                         | Ctrl + I    |
| SAVE       | Save/Recall                                                  | Ctrl + S    |
| SETUP      | Setup                                                        | Ctrl + E    |
| PRINT      | Print                                                        | Ctrl + P    |
| HELP       | Help                                                         | F1          |
| DEVICE     | Instrument Setup                                             | Ctrl + D    |
| FAVORITE   | Favorites (for future extension)                             | Ctrl + F    |
| BLOCK VIEW | Block View (for future extension)                            | Ctrl + B    |
| MEASURE    | Measurement Controller                                       | Ctrl + M    |
| SIGNAL GEN | Generator/Signaling Controller                               | Ctrl + G    |
| TASKS      | Task Bar                                                     | Ctrl + Tab  |
|            | Minimize R&S CMW500 application, access Win-<br>dows desktop | Windows + D |

| Key                           | Action                                            | Shortcut                    |
|-------------------------------|---------------------------------------------------|-----------------------------|
| ON   OFF                      | Switch generator or signaling generator on or off | Ctrl + Enter, Ctrl + Return |
| ON   OFF or RESTART  <br>STOP | Switch measurement on or off                      | Ctrl + Enter, Ctrl + Return |

#### 如何测试一个手机信号

连接手机到R&S CMW500,选择COM端口,而不要选择OUT端口。

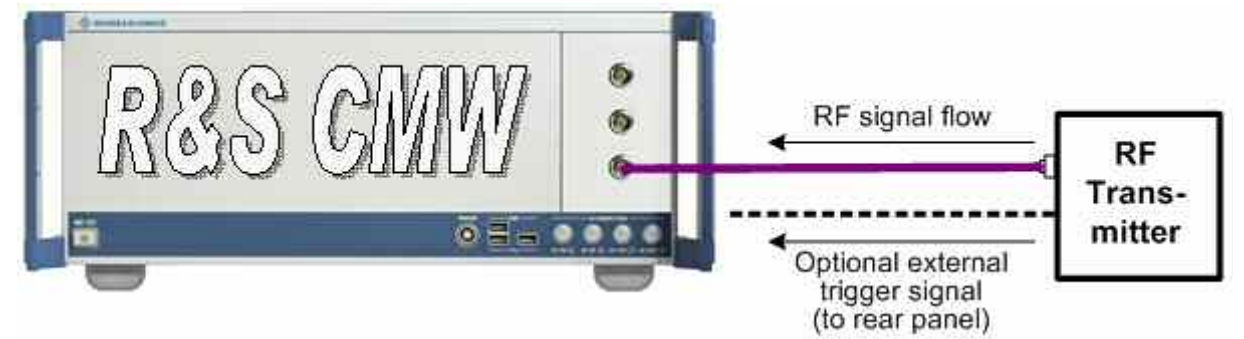

连接好以后,开始设置仪表(可用鼠标操作)。

1. 选择 xxx Multi evaluation (尾数表示通道,左边为1,右边为2) xxx 代表你所要测试的信号类型(如LTE/WCDMA/GSM等);

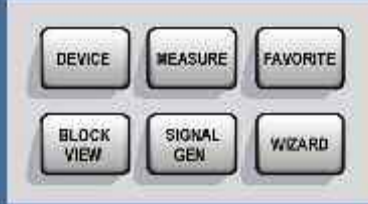

按前面板上方->

中的MEASURE按键,可以看到以下界

面,将xxx Multi evaluation勾上;

*注意*:选上后,屏幕下方回显示相对应的任务栏。可以按下方对应的按键进入测试界面,任何时候需要调用任务栏,可按屏幕右边的"TASK"按键。

|                        | Taskbar entry | State       |             |          |      |
|------------------------|---------------|-------------|-------------|----------|------|
| & General Purpose RF   |               |             |             |          |      |
| Power                  | 0             | OFF         |             |          |      |
| -External Power Sensor |               | OFF         |             |          |      |
| -IQ vs. Slot           |               | OFF         |             |          |      |
| -FFT                   | E             | <b>O</b> ID |             |          |      |
| 6 GSM                  | -             | -           |             |          |      |
| - Multi Evaluation     | E .           | OHE         |             |          |      |
| ULIE                   |               | -           |             | intern i | 1.11 |
| Multi Evaluation       |               | OID         | Duplex Mode | FDD      | ٣    |
| & WCDMA FDD UE         |               |             |             |          |      |
| -Multi Evaluation      |               | OFF         |             |          |      |
| BER                    | 31.2          |             |             |          |      |
|                        |               |             |             |          |      |
|                        |               |             |             |          |      |
|                        |               |             |             |          |      |
|                        |               |             |             |          |      |
|                        |               |             |             |          |      |
|                        |               |             |             |          |      |
|                        |               |             |             |          |      |
|                        |               |             |             |          |      |
|                        |               |             |             |          |      |
|                        |               |             |             |          |      |

#### 2. 测试参数配置

以LTE测试为例:进入测试界面后,如图所示;

- Error Vector Magnitude (vs symbol and vs subcarrier)
- Magnitude Error
- Phase Error

- Inband Emissions
- Spectrum Flatness
- Spectrum Emission Mask
- ACLR
- I/Q Constellation Diagram
- Most important results of detailed view "TX Measurement"

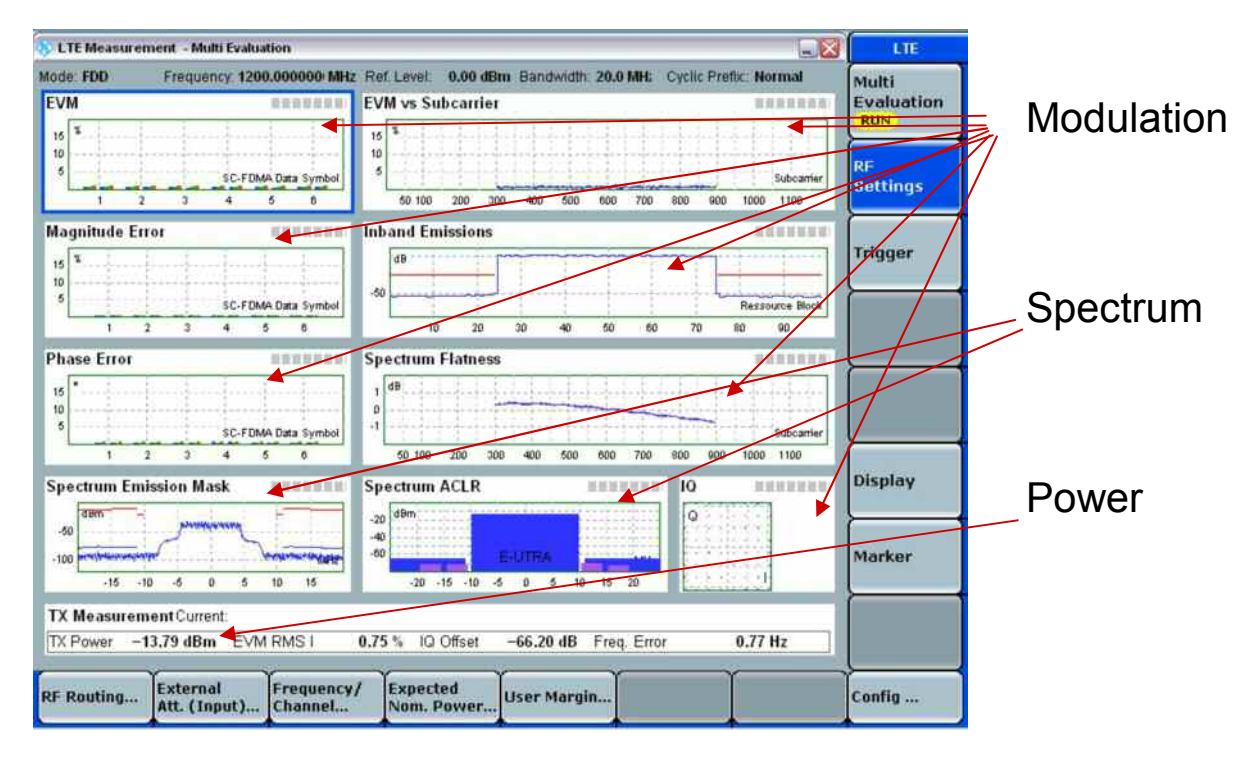

接下来就要对测试基本的参数进行配置了。

一些基本的参数(可以按Config...按键,也可以按RF Settings的快捷方式,此处与CMU200类似),按Config...按键后可以看到下图,按照下图,对仪表配置:

- 1. Duplex mode:选择FDD 或者TDD模式;
- 2. Scenario: 非信令时一般为默认如图中所示;
- 3. 测试通道:对应于下图中的RF Routing;
- 4. 线损设置:对应于下图中的External Attenuation (Input);
- 5. 测试频带和频点(信道号): 对应于图中的Band-Channel;
- 6. 期望功率和公差: 对应于图中的Expected Nominal Power与 User Margin; 注: Expected Nominal Power与 User Margin的和相当于CMU200的Level Max;

| Duplex Mode                   | FDD -                                    |
|-------------------------------|------------------------------------------|
| Scenario                      | StandAlone (Non Signaling) 🔻             |
| RF Routing                    | Connector: RF1 COM 💌 Converter: RF RX1 💌 |
| External Attenutation (Input) | 0.00 dB                                  |
| Band - Channel                | Band 1 💌 18100 Ch                        |
| Frequency                     | 1930.0000000 MHz                         |
| Expected Nominal Power        | 0.00 dBm Ref.Level: 0.00 dBm             |
| User Margin                   | 0.00 dB                                  |

将 Multi Evaluation 设置为 ON 后就可以进行测试了。

| Multi<br>Evaluation<br>OFF                   |                                                                   |                       |
|----------------------------------------------|-------------------------------------------------------------------|-----------------------|
| 次リレムクド田 タロート:                                |                                                                   |                       |
| Mode: FDD Frequency: 1930.0                  | 00 MHz Ref. Level: 30.00 dBm Bandwidth: 20.0 MHz Cyclic Prefbc: N | ormal                 |
| EVM                                          | EVM vs Subcarrier                                                 |                       |
| 16 T                                         | ata Symbol<br>6 100 200 300 400 500 600 700 800 900 100           | Subcarrier<br>00 1100 |
| Magnitude Error                              | Inband Emissions                                                  |                       |
| 15 <sup>1</sup><br>10 5 SC-FDMA<br>1 2 3 4 6 | ata Symbol<br>6 10 20 30 40 50 60 70 80                           | source Block<br>90    |
| Phase Error                                  | Spectrum Flatness                                                 |                       |
| 16<br>10<br>5<br>1 2 3 4 5                   | ata Symbol<br>6 100 200 300 400 500 600 700 800 900 100           | Subcarrier<br>10 1100 |
| Spectrum Emission Mask                       | Spectrum ACLR                                                     |                       |
| TX Measurement Current:                      |                                                                   | 1.Hz                  |

Multi Evaluation 请留意 OFF ,该按钮上会提示同步或触发状态,按其调整仪表设置。

### 3. 如何利用波形文件产生下行信号(ARB 模式)

| bevice<br>BLOCK<br>VIEW<br>接前面板上方-><br>面,将Generator勾上(注意 | ● #EASURE FAVORITE<br>SIGNAL WZARD<br>中的SIGNAL GEN按键,可<br>5选择FDD模式): | 「以看到以下界 |
|----------------------------------------------------------|----------------------------------------------------------------------|---------|
| Generator/Signaling Controller                           |                                                                      |         |
|                                                          | Taskbar entry State                                                  |         |
| ≈ General Purpose RF                                     |                                                                      |         |
| Generator                                                | OFF OFF                                                              |         |
| ~ GSM                                                    |                                                                      |         |
| Generator                                                | CH-                                                                  |         |
|                                                          | C OFF                                                                |         |
| Signaling                                                | Off                                                                  |         |
|                                                          | _                                                                    |         |
|                                                          |                                                                      |         |
|                                                          |                                                                      |         |
|                                                          |                                                                      |         |
|                                                          |                                                                      |         |
|                                                          |                                                                      |         |
|                                                          |                                                                      |         |
|                                                          |                                                                      |         |
|                                                          |                                                                      |         |
|                                                          |                                                                      |         |
|                                                          |                                                                      |         |
|                                                          |                                                                      |         |
|                                                          |                                                                      |         |
|                                                          |                                                                      |         |
|                                                          |                                                                      |         |

选上后,屏幕下方回显示相对应的任务栏。可以按下方对应的按键进入测试界面,任 何时候需要调用任务栏,可按屏幕右边的"TASK"按键,进入以下界面。

| 🚯 General Purpose RF Generator                                                           | 1 - Generator                                                                                                    | GPRF Gen          |
|------------------------------------------------------------------------------------------|----------------------------------------------------------------------------------------------------|-------------------|
| Path: Baseband Mode                                                                      |                                                                                                    |                   |
| -Routing<br>-Ext. Att. (Output)<br>Frequency<br>Level (RMS)<br>Digital Gain<br>List Mode | Path: RF.Tx 1 Connector: RF1 COM   0.00 dB 1200.0000000 MHz   -15.60 dBm Peak Envelope Power: -15.60 dBm 0.00 dB Off | 499               |
| Baseband Mode                                                                            | ARB                                                                                                    | ARD               |
| Baseband Configuration     Dual Tone     ARB                                             | LTE_Uplink_20MHz_normCP_540AM.wv                                                                                     | List Config.      |
|                                                                                          |                                                                                                    |                   |
|                                                                                          |                                                                                                    |                   |
|                                                                                          |                                                                                                    |                   |
|                                                                                          |                                                                                                    | GPRF<br>Generator |
| Frequency Level (RMS).                                                                   | Baseband<br>Mode                                                                                                    |                   |

同理:

- 选择"Baseband Mode"为"ARB";
  - 测试通道: Routing;
  - 线损设置:对应于图中的External Attenuation (Output);

测试频点: Frequency;

| 🚸 General Purpose RF G        | enerator 1 - Generator                                                             | 4                                                                                      | GPRF Gen          |
|-------------------------------|------------------------------------------------------------------------------------|----------------------------------------------------------------------------------------|-------------------|
| Path: Baseband Mode           |                                                                                    |                                                                                        |                   |
| Routing<br>Ext. Att. (Output) | Path: RF.Tx 1 Connect<br>0.00 dB                                                   | tor: RF1 COM 👻                                                                         | -<br>             |
| Freque Select Al              | ß File                                                                             | <b>X</b>                                                                               |                   |
| Level Device: D:              | ARB File Extension:                                                                |                                                                                        |                   |
| -List Mc 3<br>Baseb & BLUET   | efault.wv<br>DOTH_11110000_DH5.wv                                                  | 2009-03-31 18:18 922.014 KB<br>2009-04-16 15:53 100.155 KB                             | ARB               |
| E-AR CDMA_                    | OOTH_PRBS9_3-DH5.wv<br>HPSK.wv<br>OQPSK.wv                                         | 2009-04-16 15:53 100.164 KB<br>2008-11-27 15:37 1.573 MB<br>2008-11-27 15:37 1.573 MB  | List Config.      |
| EVDO                          | scrambled_16QAM_3sec_Testfile.wv<br>DEFAULT.wv<br>DIREAda_Schwart/CMMADataburation | 2008-11-27 15:37 250.676 MB<br>2008-11-27 15:39 1.573 MB<br>2000-00 29 45:47 46 471 MD |                   |
| - Filename:                   | 3GPPDefault.wv                                                                     | OK Cancel                                                                              |                   |
| B-Wavefo                      | Delay                                                                              |                                                                                        |                   |
| Mari<br>Mari<br>Mari          | xer 2 0 Samples<br>xer 3 0 Samples<br>xer 4 0 Samples                              |                                                                                        | GPRF<br>Generator |
| Select<br>ARB File            | User Defined<br>Marker                                                             |                                                                                        | 1                 |

按屏幕右边的 ARB,屏幕下方显示一个 ARB 文件选择,选择你需要播放的文件,将 GPRF Generator 设置为 "ON",即可发送下行的 LTE 信号,用于测试 DUT 接收机。